## How to find the classes in which you are enrolled

### (Desktop instructions)

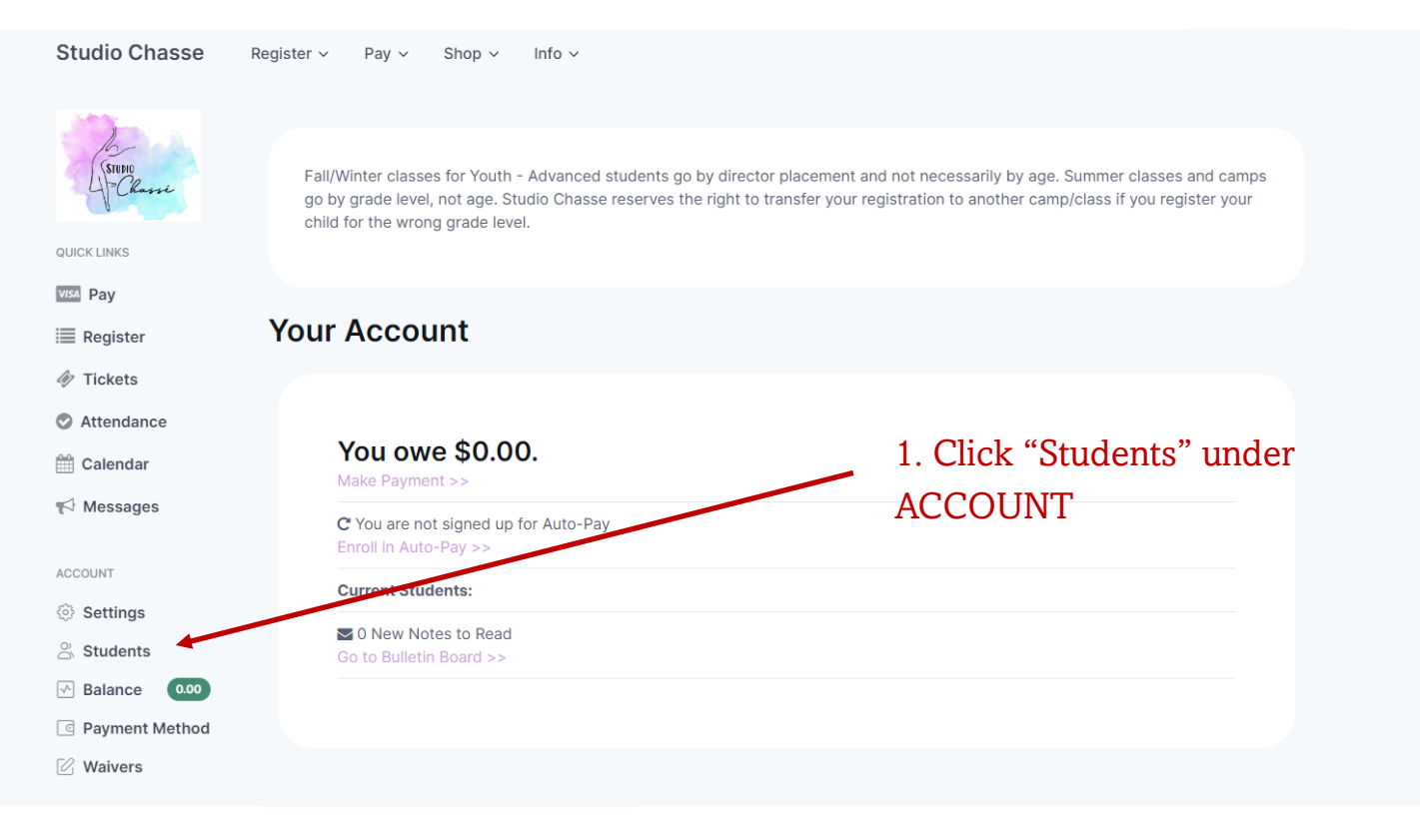

#### Studio Chasse

Register v Pay v Shop v

Info ~

#### **My Family Members**

Fall/Winter classes for Youth - Advanced students go by director placement and not necessarily by age. Summer classes and camps go by grade level, not age. Studio Chasse reserves the right to transfer your registration to another camp/class if you register your child for the wrong grade level.

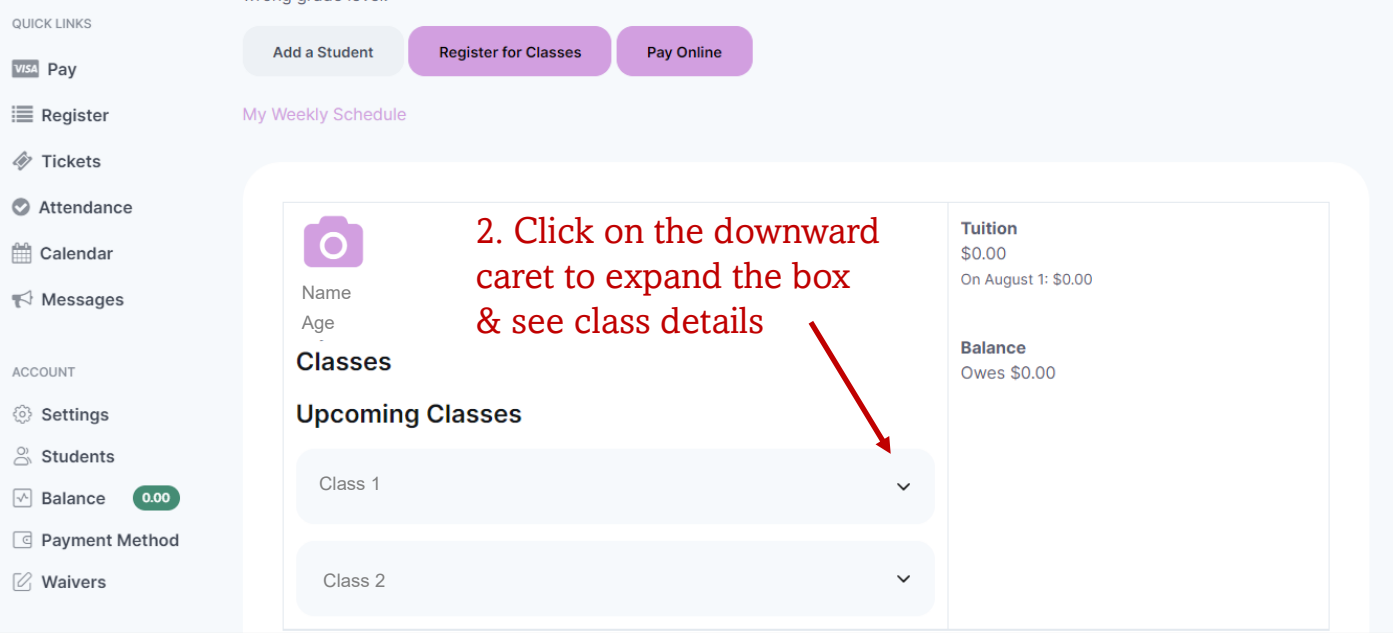

# How to find the classes in which you are enrolled (Mobile app instructions)

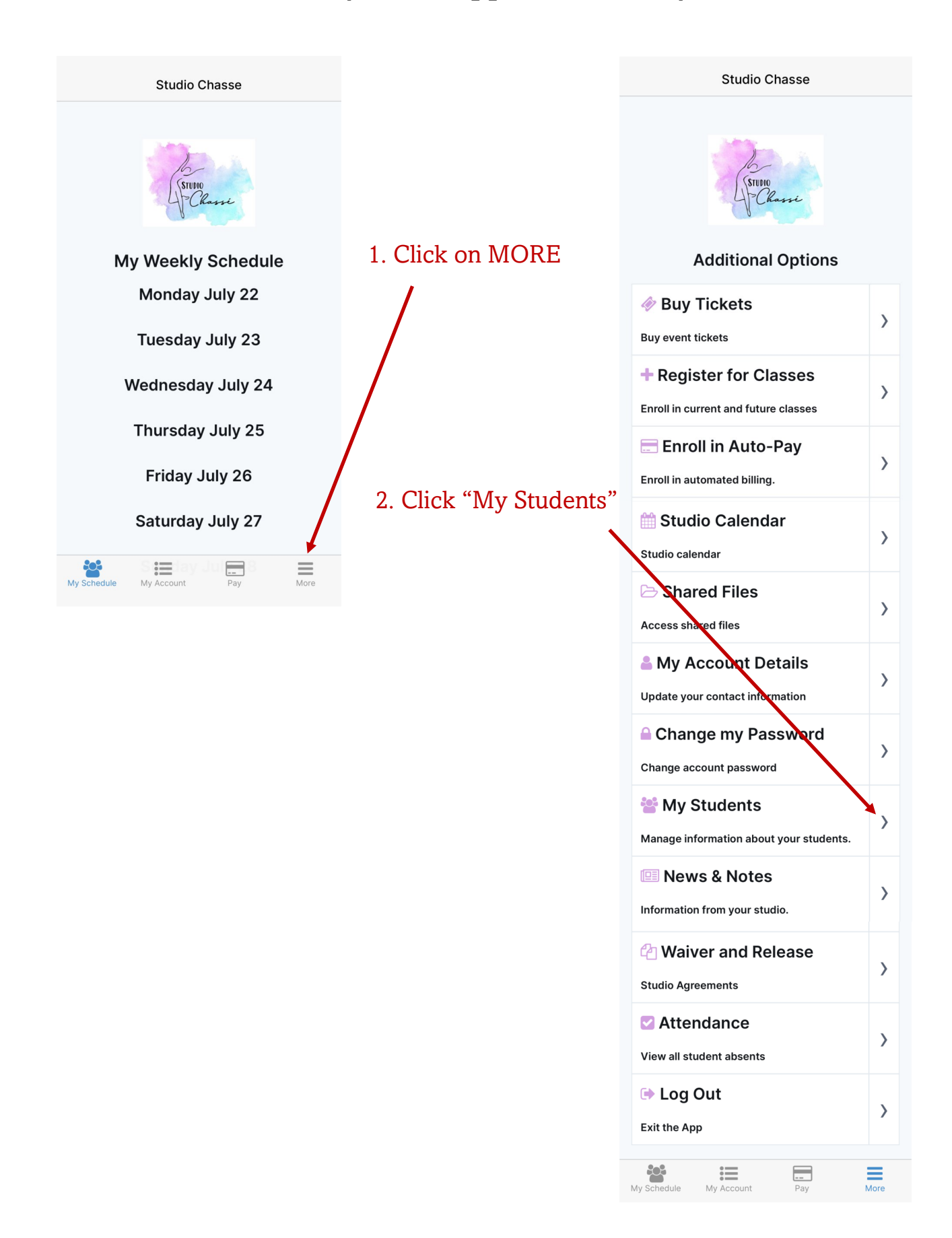

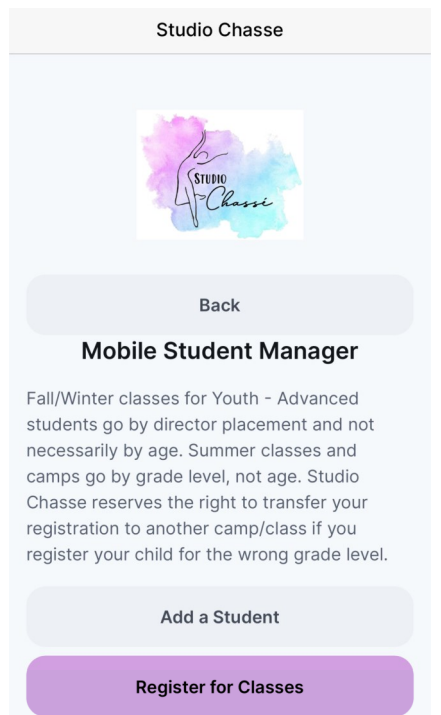

Pay Online Tuition \$0.00 On August 1: Name \$0.00 Age Classes Balance Owes Upcoming \$0.00 Classes Class 1  $\sim$ Class 2  $\sim$ 202 ---More := My Accou My Sch

Note: Your second tuition installment will be auto-paid on September 1st, not August 1st. Caregiver & Me Classes second installment will be October 1st.

3. Click on the downward caret to expand the box& see class details